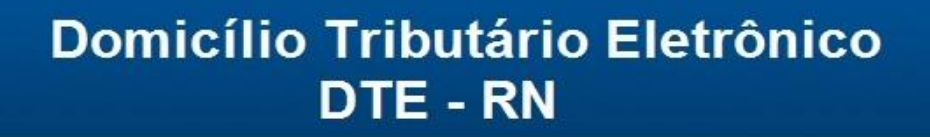

Unidade

Virtual de Tributação

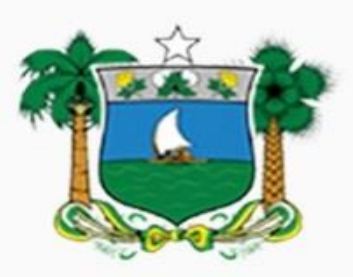

## GOVERNO DO ESTADO DO RIO GRANDE DO NORTE

Secretaria da Tributação - SET

## Domicílio Tributário Eletrônico – DTE-RN

### 1. Pré-requisitos para acesso a área de mensagens do DTE

A área de mensagens referente ao Domicílio Tributário Eletrônico (DTE-RN) está acessível a todo representante da respectiva empresa que possua ao menos uma das seguintes qualificações:

Acionista Diretor, Acionista Presidente, Administrador, Diretor, Empresário, Interventor, Inventariante, Liquidante, Oficial de Registro, Presidente, Procurador, Produtor Rural, Responsável, Síndico (Condomínio), Sócio Pessoa Física Residente no Brasil, Sócio-Administrador, Sócio-Gerente, Tabelião, Titular, Titular de Empresa Individual Imobiliária, Titular Pessoa Física Residente ou Domiciliado no Brasil, Titular Pessoa Física Residente ou Domiciliado no Exterior, Titular Pessoa Jurídica Domiciliada no Brasil, Titular Pessoa Jurídica Domiciliada no Exterior, Tutor.

Além de Sócio em empresa com Natureza Jurídica: Empresário (Individual)

## 2. Acesso a Área Restrita da UVT

Efetue login na UVT (Unidade Virtual de Tributação), utilizando certificado digital (eCPF ou eCNPJ) ou através de usuário e senha (PF, PJ ou IE).

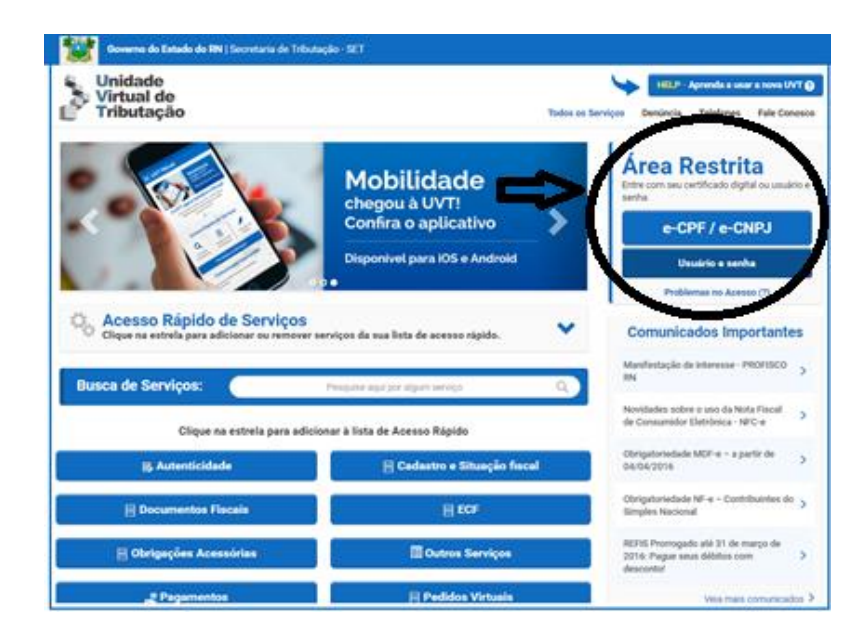

# 3. Tenha uma empresa selecionada ou busque a desejada

| Governo do Estado do RN   Secretaria de | Tributação - SET                                                                                           |                                                           |
|-----------------------------------------|----------------------------------------------------------------------------------------------------|-----------------------------------------------------------|
| Unidade<br>Virtual de                   |                                                                                                    | HELP - Aprenda a usar a nova UVT 📀                        |
| Tributação                              |                                                                                                    | Todos os Serviços Denúncia Telefones Fale Conosco         |
| Clique para trocar de empresa           | Empresa - IE: 20 ***** 7 - CNPJ:<br>15.001.000/0000 31<br>Usuário ativo: 0.000 interest o 0.000000<br>( 4) | Sair P                                                    |
| <b>^</b>                                | ••••••••••••••••••••••••••••••••••••••                                                                     | Avisos da Empresa                                         |
|                                         |                                                                                                    | Nenhum aviso para você no                                 |
| Clique na estrela para adicionar ou rem | OS<br>nover serviços da sua lista de acesso rápido.                                                        | Confira nossos Comunicados ><br>Agenda Fiscal e Eventos > |
| Cadastro e Situação Fiscal > Certidões  | Cadastro e Situação Fiscal                                                                                 |                                                           |
| 📌 🗏 Negativa de Débitos Estaduais       | 📌 🔍 Consulta Contribuinte                                                                                  |                                                           |
| Fale Conosco > Agendamento              | Usuário > Agendamento                                                                                      |                                                           |
| 📌 Consulta                              | 🖈 Consulta                                                                                                 |                                                           |
| 🖈 Inclusão                              | 📌 Inclusão                                                                                                 |                                                           |
| Busca de Serviços:                      | Pesquise aqui por algum serviço                                                                            | ٩                                                         |
| Clique na estrela para                  | adicionar à lista de Acesso Rápido                                                                         |                                                           |
| R. Autenticidade                        | 🗏 Cadastro e Situação Fis                                                                                  | cal                                                       |
| 🗐 Documentos Fiscais                    | ECF                                                                                                    |                                                           |

Exemplo com uma empresa selecionada:

Para buscar uma empresa ou trocar a atual clique no botão indicado em destaque na imagem abaixo:

| Governo do Estado do RN   Secretaria de Tribut | ação - SET                                                                                       |                                                           |
|------------------------------------------------|--------------------------------------------------------------------------------------------------|-----------------------------------------------------------|
| Unidade<br>Virtual de                          |                                                                                                  | HELP - Aprenda a usar a nova UVT 🧿                        |
| Tributação                                     |                                                                                                  | Todos os Serviços Denúncia Telefones Fale Conosco         |
| Clique para tracar de empresa X                | presa - IE 20. ***** 7 - CNRJ;<br>cf. co0,coo: 31<br>ário attivo: anno ana service content<br>4) | Sair P                                                    |
| ₩<br>  ☆ > (                                   | ۰۰۰۰۰۰۰۰۰۰۰۰۰۰۰۰۰۰۰۰۰۰۰۰۰۰۰۰۰۰۰۰۰۰۰۰۰                                                            | 👖 Avisos da Empresa                                       |
|                                                |                                                                                                  | Nenhum aviso para você no momento.                        |
| Clique na estrela para adicionar ou remover s  | serviços da sua lista de acesso rápido.                                                          | Confira nossos Comunicados ><br>Agenda Fiscal e Eventos > |
| Cadastro e Situação Fiscal > Certidões         | Cadastro e Situação Fiscal                                                                       |                                                           |
| 📌 🗏 Negativa de Débitos Estaduais              | 📌 🔍 Consulta Contribuinte                                                                        |                                                           |
| Fale Conosco > Agendamento                     | Usuário > Agendamento                                                                            |                                                           |
| 📌 Consulta                                     | 📌 Consulta                                                                                       |                                                           |
| * Inclusão                                     | 🖈 Inclusão                                                                                       |                                                           |
| Busca de Serviços:                             | Pesquise aqui por algum serviço                                                                  | ٩                                                         |
| Clique na estrela para adici                   | onar à lista de Acesso Rápido                                                                    |                                                           |
| Autenticidade                                  | Cadastro e Situação Fiscal                                                                       |                                                           |
| 🗐 Documentos Fiscais                           | ECF                                                                                              |                                                           |

No popup que aparecerá busque a empresa pretendida.

| Governo          | do Estado do RN   Secretaria de Ti<br>Selecione uma das em | ributação - SET<br>Ipresas listadas abaixo    |        |             | Fechar 🗙                     |
|------------------|------------------------------------------------------------|-----------------------------------------------|--------|-------------|------------------------------|
| Tribut           | Pesquise ad                                                | qui por Nome, CNPJ, CPF ou Inscrição Estadual | (      | Q Co        | Fale Conosco                 |
|                  | Para consultar empresas não vin                            | culadas, clicar no botão consultar            |        |             |                              |
|                  | <ul> <li>Exibir apenas empresas ativas</li> </ul>          | 3                                             |        |             | Tempo de sessão:<br>25 min   |
| Clique para troc | Razão Social                                               | IE                                            | CNPJ/0 | CPF         |                              |
|                  | ·                                                          | 20.1 7                                        | 15.001 | 500/0001-61 |                              |
| A                |                                                            |                                               |        | AVIS        | os ua Empresa                |
|                  |                                                            |                                               |        | Nenhu       | im aviso para você no        |
| Clique pa e      | Rápido de Serviços                                         | er servicos da sua lista de acesso ránido     | ~      | momento.    | Confira nossos Comunicados > |
| onque nu e       |                                                            |                                               |        |             | Agenda Fiscal e Eventos 🗲    |
| Cadastro e Situ  | ação Fiscal > Certidões                                    | Cadastro e Situação Fiscal                    |        |             |                              |
| 📌 🗏 Negativa de  | Débitos Estaduais                                          | Regionalita Contribuinte                      |        |             |                              |
| Fale Conosco >   | Agendamento                                                | Usuário > Agendamento                         |        |             |                              |
| 📌 Consulta       |                                                            | 🖈 Consulta                                    |        |             |                              |
| 📌 Inclusão       |                                                            | 🖈 Inclusão                                    |        |             |                              |
|                  |                                                            |                                               |        |             |                              |
| Busca de Se      | erviços:                                                   | Pesquise aqui por algum serviço               | ۹.     |             |                              |
|                  |                                                            |                                               | _      |             |                              |
|                  | Clique na estrela para ad                                  | licionar à lista de Acesso Rápido             |        |             |                              |
| R                | Autenticidade                                              | 🗏 Cadastro e Situação Fisca                   | al     |             |                              |
|                  |                                                            |                                               | _      |             |                              |
| 🗏 Do             | cumentos Fiscais                                           | ECF                                           |        |             |                              |

#### 4. Acesso a área de mensagens

Mantendo uma empresa selecionada acesse os seguintes botões:

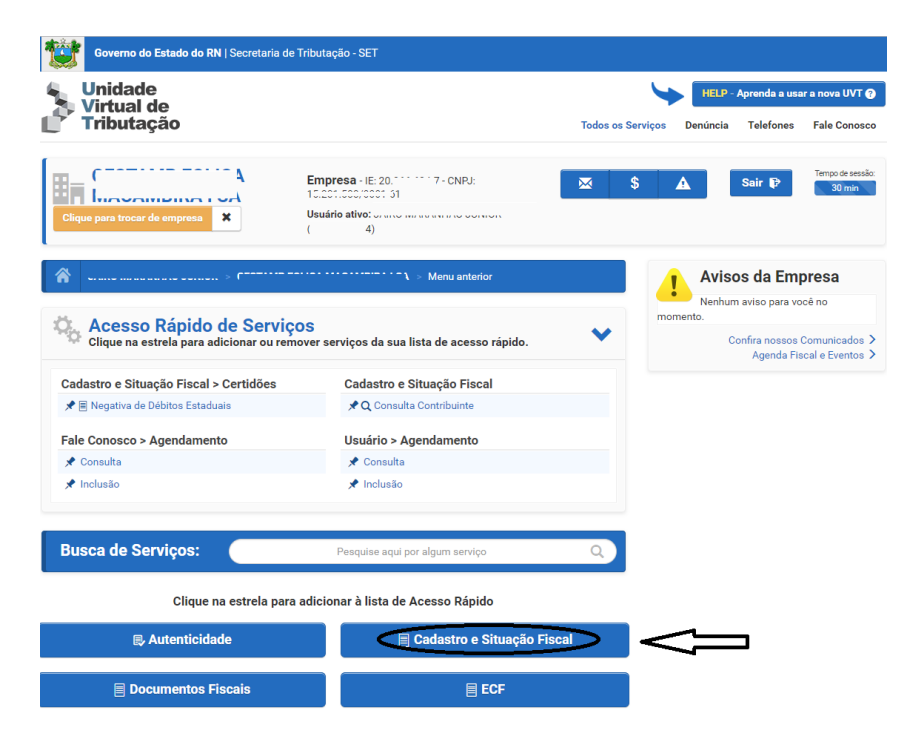

Domicílio Tributário Eletrônico – DTE-RN 4

| Vintual da                                                                                                    |                                                                                                    | HELP - Aprenda a usar a nova UVT                                                                                                    |
|----------------------------------------------------------------------------------------------------|----------------------------------------------------------------------------------------------------|----------------------------------------------------------------------------------------------------|
| Tributação                                                                                                    | ,                                                                                                    | Todos os Serviços Denúncia Telefones Fale Cono:                                                                                                    |
| lique para trocar de empresa                                                                                                    | impresa - IE; ; ; ; ; ; ; ; ; ; ; ; ; ; ; ; ; ; ;                                                                                                     | Sair P                                                                                                    |
| } , " t > €                                                                                                    | ۲ > Menu anterior                                                                                                    | Avisos da Empresa                                                                                                    |
| Acesso Rápido de Serviços<br>Clíque na estrela para adicionar ou remov                                                                                                    | )<br>er serviços da sua lista de acesso rápido.                                                                                                    | Nenhum aviso para você no<br>momento.     Confira nossos Comunicador                                                                                                    |
| adastro e Situação Fiscal > Certidões                                                                                                    | Cadastro e Situação Fiscal                                                                                                    | Agenda Fiscal e Eventos                                                                                                    |
| 🖈 🗏 Negativa de Débitos Estaduais                                                                                                    | 📌 🔾 Consulta Contribuinte                                                                                                    |                                                                                                    |
| ale Conosco > Agendamento                                                                                                    | Usuário > Agendamento                                                                                                    |                                                                                                    |
| 🖈 Consulta                                                                                                    | 🖈 Consulta                                                                                                    |                                                                                                    |
| 🖈 Inclusão                                                                                                    | 🖈 Inclusão                                                                                                    |                                                                                                    |
| Busca de Serviços:                                                                                                    | Pesquise aqui por algum serviço                                                                                                    | ٩                                                                                                    |
| Clique na estrela para ac                                                                                                    | licionar à lista de Acesso Rápido                                                                                                    |                                                                                                    |
| Início > Cadastro e Situação Fiscal                                                                                                    |                                                                                                    |                                                                                                    |
| 🗏 Cadastro Sincronizado                                                                                                    | 🗏 Certidões                                                                                                    |                                                                                                    |
| A Consulta Contribuinte                                                                                                    | DTE                                                                                                    |                                                                                                    |
|                                                                                                    |                                                                                                    |                                                                                                    |
|                                                                                                    |                                                                                                    |                                                                                                    |
| Governo do Estado do RN   Secretaria de Tril                                                                                                    | nutação - SET<br>mpresa - IE: 01 011 011 011 011 011 011 011 011 011                                                                                                    | Х S A Sair P Тегоо da co                                                                                                    |
| Governo do Estado do RN   Secretaria de Trit<br>El<br>lique para trocar de empresa                                                                                                    | nutação - SET<br>mpresa - IE: ONPJ:<br>suário ativo:                                                                                                    | ⊠\$ <b>A</b> Sair ₽ Tengo de des<br>30 min                                                                                                    |
| Soverno do Estado do RN   Secretaria de Tril                                                                                                    | wutação - SET<br>mpresa - IE:                                                                                                    | Sair P Terro deser<br>30mm                                                                                                    |
| Governo do Estado do RN   Secretaria de Tril         Ingue para trocar de empresa         N         Ingue para trocar de empresa         N         Ingue para trocar de empresa         N         Ingue para trocar de empresa         N         Ingue para trocar de empresa         N         Ingue para trocar de empresa         N         Ingue para trocar de empresa         Ingue para trocar de empresa         N         Ingue para trocar de empresa         N         Ingue para trocar de empresa         N         Ingue para trocar de empresa         N         Ingue para trocar de empresa         N         Ingue para trocar de empresa         N         Ingue para trocar de empresa         N         N         Ingue para trocar de empresa         N         N         N         N         N         N         N         N         N         N         N         N         N         N                                                                                                    | w.tação - SET<br>mpresa - IE:                                                                                                    | Sair P Terco de see<br>30mm<br>Avisos da Empresa<br>Nehum aviso para você no<br>momento.<br>Confira nossos Comunicado                                                                                                    |
| Governo do Estado do RN   Secretaria de Tril                                                                                                    | nutação - SET<br>mpresa - IE: : · · · · · ONPJ:<br>suário ative: · · · · · · · · · · · · · · · · · · ·                                                                                                    | S AVISOS da Empresa<br>Nenhum aviso para você no<br>momento.<br>Confira nossos Comunicado<br>Agenda Fiscal e Evento                                                                                                    |
| Governo do Estado do RN   Secretaria de Tril         Igues para trocar de empresa         X         Guesso Rápido de Serviços         Clique na estrela para adicionar ou remova         adastro e Situação Fiscal > Certidões         Negativa de Débitos Estaduais                                                                                                    | nutação - SET<br>mpresa - IE: : · · · · · ONPJ:<br>suário ative: · · · · · · · · · · · · · · · · · · ·                                                                                                    | S A Sair P Tenso de se<br>20mm<br>Avisos da Empresa<br>Nenhum aviso para você no<br>momento.<br>Confira nossos Comunicado<br>Agenda Fiscal e Evento                                                                                                    |
| Governo do Estado do RN   Secretaria de Tril         Igue para trocar de empresa         X         Que para trocar de empresa         X         Que para trocar de empresa         X         Que para trocar de empresa         X         Que para trocar de empresa         X         Que para trocar de empresa         X         Que para trocar de empresa         X         Que para trocar de empresa         X         Que para trocar de empresa         X         Que para trocar de empresa         X         Que para trocar de empresa         X         Que para trocar de empresa         X         Que para trocar de empresa         X         Que para trocar de empresa         X         Que para trocar de empresa         X         X         X         X         X         X         X         X         X         X         X         X         X         X         X                                                                                                    | wutação - SET<br>mpresa - IE: ONPJ:<br>suário ativo:                                                                                                    | Sair P Terpo de des<br>30 reme<br>30 reme<br>Avisos da Empresa<br>Nenhum aviso para você no<br>momento.<br>Confira nossos Comunicador<br>Agenda Fiscal e Eventor                                                                                                    |
| Governo do Estado do RN   Secretaria de Tril         Igue para trocar de empresa         Igue para trocar de empresa         X         U         Governo do Estado do RN   Secretaria de Tril         Igue para trocar de empresa         X         U         Governo do Estado do RN   Secretaria de Tril         Igue para trocar de empresa         X         U         Governo do Estado do RN   Secretaria de Tril         Accesso Rápido de Serviços         Clíque na estrela para adicionar ou removi         adastro e Situação Fiscal > Certidões         R Negativa de Débitos Estaduais         Interconosco > Actendamento                                                                                                    | wutação - SET<br>mpresa - IE: 0                                                                                                    | Sair P Terodo de Sec<br>20 reino<br>20 reino<br>20 reino<br>Menhum aviso para você no<br>momento.<br>Confira nossos Comunicador<br>Agenda Fiscal e Eventor                                                                                                    |
| Soverno do Estado do RN   Secretaria de Tril         Ingue para trocar de emprea         N         Ingue para trocar de emprea         N         Ingue para trocar de emprea         N         Ingue para trocar de emprea         N         Ingue para trocar de emprea         N         Ingue para trocar de emprea         N         Ingue para trocar de emprea         N         Ingue para trocar de emprea         N         Ingue para trocar de emprea         N         Ingue para trocar de emprea         N         Ingue para trocar de emprea         N         Ingue para trocar de emprea         N         Clique pa estrela para adicionar ou remove         adastro e Situação Fiscal > Certidões         Negativa de Débitos Estaduais         ale Conosco > Agendamento         Consulta                                                                                                    | wutação - SET<br>mpresa - [E: f                                                                                                    | Image: Source of the second second                                                                                                    |
| Roverno do Estado do RN   Secretaria de Tril         Index para trocar de empresa         N         Index para trocar de empresa         N         Index para trocar de empresa                                                                                                    | nutação - SET<br>mpresa - [£ :                                                                                                    | Image: Solution of the second second seco                                                                                                    |
| Soverno do Estado do RN   Secretaria de Tril         Impreso para trocar de empresa         N         Impreso para trocar de empresa         N         Impreso para trocar de empresa         N         Impreso para trocar de empresa         N         Impreso para trocar de empresa         N         Impreso para trocar de empresa         Impreso para trocar de empresa                                                                                                    | nutação - SET<br>mpresa - [E: for a for a f | Image: Solution of the second second seco                                                                                                    |
| Governo do Estado do RN   Secretaria de Tril         Igues para trocar de empresa         Igues para trocar de empresa         X         Governo do Estado do RN   Secretaria de Tril         Igues para trocar de empresa         X         Governo do Estado do RN   Secretaria de Tril         Igues para trocar de empresa         X         Governo do Estado do RN   Secretaria de Tril         Governo do Estado do RN   Secretaria de Tril         Governo do Estado do RN   Secretaria de Tril         Accesso Rápido de Serviços         Clique na estrela para adicionar ou removerno         Accesso Rápido de Serviços         Aceastro e Situação Fiscal > Certidões         Negativa de Débitos Estaduais         ale Conosco > Agendamento         Consulta         Inclusão         suário         Q Cadastro de Smartphone 🖨                                                                                                    | mutação - SET<br>mpresa - IE: france france - CNPJ:<br>suário ativo:                                                                                                    | Image: Solution of the second second seco                                                                                                    |
| Soverno do Estado do RN   Secretaria de Tril         Impreso para trocar de empresa         Impreso para trocar de empresa         Impreso para trocar de empresa         Impreso para trocar de empresa         Impreso para trocar de empresa         Impreso para trocar de empresa         Impreso para adicionar ou remove         Impreso Rápido de Serviços         Clique na estrela para adicionar ou remove         adastro e Situação Físical > Certidões         Impreso Pagendamento         Consulta         Inclusão         suário         Impreso Pagendamento         Impreso         Impreso Pagendamento         Impreso Pagendamento <t< td=""><td>nutação - SET<br/>mpresa - IE : (</td><td>S     Sair P     Terroo de set       Avisos da Empresa       Nenhum aviso para você no       morrento.       Confira nossos Comunicado       Agenda Fiscal e Evento</td></t<> | nutação - SET<br>mpresa - IE : (                                                                                                    | S     Sair P     Terroo de set       Avisos da Empresa       Nenhum aviso para você no       morrento.       Confira nossos Comunicado       Agenda Fiscal e Evento                                                                                                    |
| Governo do Estado do RN   Secretaria de Tril         Igue para trocar de empresa         Igue para trocar de empresa         Accesso Rápido de Serviços         Clique na estrela para adicionar ou remove         adastro e Situação Fiscal > Certidões         Negativa de Débitos Estaduais         Inclusão         suário         Cadastro de Smartphone 🗎         Usiça de Serviços:         Clique na estrela para adicionar ou remove                                                                                                    | wttação - SET         mpresa - IE: 0 ONPJ:         suário ativo: ONPJ:         i)         · • Menu anterior         i)         · • Menu anterior         irr serviços da sua lista de acesso rápido.         Cadastro e Situação Fiscal         · • Consulta Contribuinte         · • Inclusão         Pesquise aqui por algum serviço         respuése aqui por algum serviço         ticionar à lista de Acesso Rápido                                                                                                    | Sair R Terroo de sea<br>Sair R Terroo de sea<br>Sair R Terroo de sea |

Também é possível acessar rapidamente a área de mensagens da empresa selecionada através do botão de atalho abaixo:

| Governo do Estado do RN   Secretaria de Tributa                             | ção - SET                                                     |                  |              |                               |                                  |
|-----------------------------------------------------------------------------|---------------------------------------------------------------|------------------|--------------|-------------------------------|----------------------------------|
| Unidade<br>Virtual de                                                       |                                                               | <b>S</b>         | HELP -       | Aprenda a usa                 | r a nova UVT ?                   |
| Tributação                                                                  | Тс                                                            | odos os Serviços | Denúncia     | Telefones                     | Fale Conosco                     |
| Clique para trocar de empresa X                                             | resa - IE: 20. *** ** 7 - CNRJ:<br>t502/0001 51<br>tio ative: | \$               | <b>A</b>     | Sair 🗗                        | Tempo de sessão:<br>30 min       |
| 중>                                                                          | ۲۰۰۰ کی ایست کی Menu anterior                                 |                  | Aviso        | s da Emp                      | oresa                            |
|                                                                             |                                                               |                  | Nenhum       | aviso para vo                 | cê no                            |
| Acesso Rápido de Serviços<br>Clique na estrela para adicionar ou remover se | erviços da sua lista de acesso rápido.                        | ◆ mon            | nento.<br>Co | onfira nossos (<br>Agenda Fis | Comunicados ><br>cal e Eventos > |
| Cadastro e Situação Fiscal > Certidões                                      | Cadastro e Situação Fiscal                                    |                  |              |                               |                                  |
| 📌 🗏 Negativa de Débitos Estaduais                                           | 📌 🔍 Consulta Contribuinte                                     |                  |              |                               |                                  |
| Fale Conosco > Agendamento                                                  | Usuário > Agendamento                                         |                  |              |                               |                                  |
| 📌 Consulta                                                                  | 📌 Consulta                                                    |                  |              |                               |                                  |
| 🖈 Inclusão                                                                  | 📌 Inclusão                                                    |                  |              |                               |                                  |
| Busca de Serviços:                                                          | Pesquise aqui por algum serviço                               | Q                |              |                               |                                  |
| Clique na estrela para adicio                                               | nar à lista de Acesso Rápido                                  |                  |              |                               |                                  |
| 🗟 Autenticidade                                                             | Cadastro e Situação Fiscal                                    |                  |              |                               |                                  |
| E Documentos Fiscais                                                        | ECF                                                           |                  |              |                               |                                  |

As mensagens existentes serão exibidas.

Clique no símbolo de envelope para acessar o conteúdo de cada uma.

| Governo do Estado do RN   Secretaria de Tributação - SET                                                                     |                                                                                                    |                                                                                                    |                                                                                                    |               |                                                                                          |                                        |                                      |  |
|----------------------------------------------------------------------------------------------------|----------------------------------------------------------------------------------------------------|----------------------------------------------------------------------------------------------------|----------------------------------------------------------------------------------------------------|---------------|------------------------------------------------------------------------------------------|----------------------------------------|--------------------------------------|--|
| Unid<br>Virtu<br>Tribu                                                                                                    | lade<br>Jal de<br>Jutação                                                                                                    |                                                                                                    | Todos                                                                                                    | s os Serviços | HELP - A                                                                                 | Aprenda a usa<br>Telefones             | r a nova UVT <b>(</b><br>Fale Conosc |  |
| Clique para t                                                                                                    | trocar de empresa                                                                                                    | Empresa - IE: :<br>1                                                                                                    | CNRJ:                                                                                                    | \$ 4          | 2                                                                                        | Sair 🗗                                 | Tempo de sessi<br>30 min             |  |
| â                                                                                                    |                                                                                                    |                                                                                                    | • Menu anterior > Domicilio Tributário I                                                                                                    | Eletrônico    |                                                                                          |                                        |                                      |  |
|                                                                                                    | Caixa de Entrada                                                                                                    |                                                                                                    | Gerenclamento                                                                                                    |               | Outra                                                                                    | as Opções                              |                                      |  |
|                                                                                                    |                                                                                                    |                                                                                                    |                                                                                                    |               |                                                                                          |                                        |                                      |  |
| lensagens                                                                                                    | Recebidas:                                                                                                    | Ting                                                                                                    | Accusto                                                                                                    |               |                                                                                          | Situação                               |                                      |  |
| lensagens                                                                                                    | Recebidas:<br>Enviado em                                                                                                    | Tipo                                                                                                    | Assunto                                                                                                    |               | Lida                                                                                     | Situação                               | 0                                    |  |
| lensagens                                                                                                    | Recebidas:<br>Enviado em<br>17/10/2019 07:30:07<br>17/10/2019 07:17:19                                                                                                    | Tipo<br>Comunicado<br>Comunicado                                                                                                    | Assunto<br>Teste envio pra<br>Teste                                                                                                    |               | Lida                                                                                     | Situação                               | D                                    |  |
| lensagens                                                                                                    | Recebidas:<br>Enviado em<br>17/10/2019 07:30.07<br>17/10/2019 07:17:19<br>17/10/2019 07:16:51                                                                                                    | Tipo<br>Comunicado<br>Comunicado<br>Comunicado                                                                                                    | Assunto<br>Teste envio pra<br>Teste<br>Teste                                                                                                    |               | Lida<br>Lida<br>Aguardar                                                                 | <b>Situação</b><br>Ido Leitura         | •                                    |  |
| lensagens                                                                                                    | Recebidas:<br>Enviado em<br>17/10/2019 07:30.07<br>17/10/2019 07:17:19<br>17/10/2019 07:16:51<br>15/10/2019 12:52.09                                                                                             | Comunicado<br>Comunicado<br>Comunicado<br>Comunicado<br>Comunicado                                                                                                    | Assunto<br>Teste envio pra<br>Teste<br>Teste<br>Teste                                                                                                    |               | Lida<br>Lida<br>Lida<br>Aguardar                                                         | Situação<br>ado Leitura<br>ado Leitura | D                                    |  |
| lensagens                                                                                                    | Recebidas:<br>Erviado em<br>17/10/2019 07:30.07<br>17/10/2019 07:16:51<br>17/10/2019 07:16:51<br>15/10/2019 12:52.99<br>15/10/2019 12:49:40                                                                      | Comunicado<br>Comunicado<br>Comunicado<br>Comunicado<br>Comunicado                                                                                                    | Assunto Teste envio pra Teste Teste Teste Teste Teste Teste Teste 2                                                                                                    |               | Lida<br>Lida<br>Lida<br>Aguardar<br>Lida                                                 | Situação<br>ado Leitura<br>ado Leitura | 0                                    |  |
| tensagens                                                                                                    | Recebidas:<br>Enviado em<br>17/10/2019 07:30:07<br>17/10/2019 07:10:51<br>17/10/2019 07:16:51<br>15/10/2019 12:49:40<br>15/10/2019 12:49:52                                                                      | Comunicado<br>Comunicado<br>Comunicado<br>Comunicado<br>Comunicado<br>Comunicado                                                                                                    | Assunto           Teste envio pra           Teste           Teste           Teste           Teste           Teste           Teste           Teste           Teste           Teste           Teste           Teste codilha |               | Lida<br>Lida<br>Lida<br>Aguardar<br>Lida<br>Lida                                         | Situeção<br>Ido Leitura<br>Ido Leitura | D                                    |  |
| Iensagens<br>2<br>2<br>2<br>3<br>4<br>4<br>4<br>4<br>4<br>4<br>4<br>4<br>4<br>4<br>4<br>4<br>4                               | Recebidas:<br>Enviado em<br>17/10/2019 07:30:07<br>17/10/2019 07:10:51<br>17/10/2019 07:16:51<br>15/10/2019 12:52:09<br>15/10/2019 12:49:40<br>15/10/2019 12:46:52<br>15/10/2019 12:36:09                        | Comunicado<br>Comunicado<br>Comunicado<br>Comunicado<br>Comunicado<br>Comunicado<br>Comunicado                                                                                                  | Assunto           Teste envio pra           Teste           Teste           Teste           Teste           Teste           Teste cuellha           Teste cuellha           Teste cuellha                                 |               | Lida<br>Lida<br>Lida<br>Aguardar<br>Lida<br>Lida<br>Lida                                 | Situação<br>ndo Leitura<br>ndo Leitura |                                      |  |
| Iensagens<br>2<br>2<br>2<br>3<br>4<br>4<br>5<br>5<br>6<br>6<br>7<br>7<br>7<br>7<br>7<br>7<br>7<br>7<br>7<br>7<br>7<br>7<br>7 | Recebidas:<br>Enviado em<br>17/10/2019 07:30:07<br>17/10/2019 07:10:51<br>17/10/2019 07:16:51<br>15/10/2019 12:52:09<br>15/10/2019 12:49:40<br>15/10/2019 12:46:52<br>15/10/2019 12:36:09<br>15/10/2019 12:31:12 | Tipe       Comunicado       Comunicado       Comunicado       Comunicado       Comunicado       Comunicado       Comunicado       Comunicado       Comunicado       Comunicado       Comunicado | Assunto           Teste envio pra           Teste           Teste           Teste           Teste           Teste           Teste cedilha           Teste codilha           teste 05           Teste envio 4 arqs         |               | Lida<br>Lida<br>Lida<br>Aguardar<br>Aguardar<br>Lida<br>Lida<br>Lida<br>Lida<br>Aguardar | Situação<br>ndo Leitura<br>ndo Leitura | D                                    |  |

Domicílio Tributário Eletrônico – DTE-RN 6

## 5. Gerenciamento de Usuários

A aba de Gerenciamento possibilita acesso ao quadro de pessoas com qualificação ou autorização para acessar as mensagens.

| Clique para trocar de empresa X                                                                                                    | Empresa - IE: 20 · · · · · · 7 - CNPJ:<br>1<br>Usuário ativo:                                                                                                    | ⊠\$ <b>A</b>                                                                                         | Sair P<br>29 min                                                                   |  |  |  |  |
|----------------------------------------------------------------------------------------------------|----------------------------------------------------------------------------------------------------|----------------------------------------------------------------------------------------------------|------------------------------------------------------------------------------------|--|--|--|--|
| Caixa de Entrada                                                                                                    | Gerenciamento Outras Opções                                                                                                    |                                                                                                    |                                                                                    |  |  |  |  |
| Gerenciamento e Controle de Usuários                                                                                                    |                                                                                                    |                                                                                                    |                                                                                    |  |  |  |  |
| Empresa Aderida                                                                                                    | Inscrição Estadual                                                                                                    | Adesão                                                                                               |                                                                                    |  |  |  |  |
| 1A                                                                                                    | 20.200.02-7                                                                                                    | 23/10/2015 11                                                                                        | 06:03                                                                              |  |  |  |  |
|                                                                                                    |                                                                                                    |                                                                                                    |                                                                                    |  |  |  |  |
| Representantes Associados:<br>Clique aqui para alterar seus dados.                                                                                            |                                                                                                    |                                                                                                    |                                                                                    |  |  |  |  |
| Representantes Associados:<br>Clique aqui para alterar seus dados.<br>Nome Formal                                                                             | E-mail                                                                                                    | Inclusão                                                                                             | Associado por                                                                      |  |  |  |  |
| Representantes Associados:<br>Clique aqui para alterar seus dados.<br>Nome Formal                                                                             | E-mail<br>İyu-turna (gyu-turnyra turayı)                                                                                                    | <b>Inclusiio</b><br>23/10/2015 11:06:03                                                              | Associado por                                                                      |  |  |  |  |
| Representantes Associados:<br>Clique aqui para alterar seus dados.<br>Nome Formal                                                                             | <b>Е-mail</b><br>Турь жите структического<br>б                                                                                                    | Inclusão<br>23/10/2015 11:06:03<br>07/05/2019 08:38:12                                               | Associado por                                                                      |  |  |  |  |
| Representantes Associados:<br>Clique aqui para alterar seus dados.<br>Nome Formal<br>Suscenses resultante de annove?<br>MAF MARA                              | E-mail           Igusturiseringus unimprotession           f         -           marsession source genomenymens.com                                                                  | Inclusão<br>29/10/2015 11:06:03<br>07/05/2019 08:38:12<br>02/09/2019 09:27:01                        | Associado por                                                                      |  |  |  |  |
| Representantes Associados:<br>Clique aqui para alterar seus dados.<br>Nome Formal<br>Socientos riscumo roce de proveed<br>MAF MARA<br>JOue petromo once meion | E-mail           ływ.narrzergiewani ryskowani           ł           marczerszergiewani ryskowani           ływ.narrzergiegiewani ryskowani           ływ.narrzergiegiewani ryskowani | Inclusão<br>22/10/2015 11.06.03<br>07/05/2019 08:38:12<br>02/09/2019 09:27:01<br>02/09/2019 09:27:01 | Associado por           u         -uu           c         33           0         8 |  |  |  |  |

## 6. Controle de Usuários Autorizados

Um usuário, estranho ao Quadro de Representantes, pode ser autorizado a acessar as mensagens da empresa. O acesso a cada mensagem será possível somente após a respectiva mensagem já ter sido lida por um dos representantes, inclusive as mensagens que exijam ciência. O exemplo abaixo exibe o formulário de cadastramento desse usuário:

| Governo de<br>Clique para trocar de<br>Representante | e empresa X<br>es Associado Err  | de Tributação - SET<br>orizando Usuário<br>F:<br>nail: | IS<br>Digite os dados abaixo: |                     | Sair P Temode seste<br>25 min. |
|------------------------------------------------------|----------------------------------|--------------------------------------------------------|-------------------------------|---------------------|--------------------------------|
| Clique aqui para altera<br>Nome Formal               | r seus dados.                    | s<br>1                                                 | ✔ Inserir C Retornar          | 07/05/2019 08:38:12 | Associado por                  |
| M/                                                   | A                                | ma                                                     | com                           | 02/09/2019 09:27:01 | (                              |
| Usuários Auto                                        | rizados:<br>Izar um novo usuário | N                                                      | ão há usuários autorizados.   |                     |                                |